## **Check Stop Payment**

Stop the payment of a check through internet banking.

- 1) Select "Check Stop Payment" from the main menu.
  - Choose the account number for the check that will be stopped. Next, choose a single check or a range of checks (if multiple items). Click "Next".

| heck Stop Payment                                                                                                    |                                                                                                    |
|----------------------------------------------------------------------------------------------------|----------------------------------------------------------------------------------------------------|
| TON Account Number                                                                                                    |                                                                                                    |
| IB Two (-0795)                                                                                                    |                                                                                                    |
| WWWW0705 Transfer Generated fro                                                                                                    |                                                                                                    |
| Stop Payment On                                                                                                    |                                                                                                    |
| Single Check                                                                                                    |                                                                                                    |
| 0000000795 Transfer Generated fro                                                                                                    |                                                                                                    |
|                                                                                                    |                                                                                                    |
|                                                                                                    |                                                                                                    |
|                                                                                                    |                                                                                                    |
|                                                                                                    |                                                                                                    |
| o Check Number(s)                                                                                                    |                                                                                                    |
| <ul> <li>Check Amount (for single c</li> <li>Check Date</li> <li>Payee</li> <li>When all information has been co</li> <li>ingle Check</li> </ul>                                                                                                    | check stop)<br>ompleted click "Next".<br>Range of Checks                                                    |
| O Check Amount (for single c<br>O Check Date<br>O Payee     When all information has been co<br>ingle Check Check Number                                                                                                    | check stop)  mpleted click "Next". Range of Checks  Start Number  CXX0795 Transfer Generated fro End Number |
| <ul> <li>Check Amount (for single concerns on Check Date concerns on Payee</li> <li>When all information has been concerns on the concerns of the concerns of the conc</li></ul> | check stop)  mpleted click "Next". Range of Checks  Start Number End Number                                 |
| o Check Amount (for single c<br>o Check Date<br>o Payee     When all information has been co<br>ingle Check Check Number                                                                                                    | check stop) mpleted click "Next". Range of Checks Start Number End Number End Number                        |
| Check Amount (for single c         O Check Date         O Payee     When all information has been co ingle Check Check Number                                                                                                    | check stop)  mpleted click "Next". Range of Checks  Start Number End Number Payee                           |
| <ul> <li>Check Amount (for single c</li> <li>Check Date</li> <li>Payee</li> <li>When all information has been co</li> <li>ingle Check</li> </ul>                                                                                                    | check stop)  mpleted click "Next". Range of Checks  Start Number End Number Payee                           |
| o Check Amount (for single c<br>o Check Date<br>o Payee • When all information has been cc<br>ingle Check Check Number  Amount \$0.00 Check Date                                                                                                    | check stop)  mpleted click "Next". Range of Checks  Start Number End Number Payee                           |

Next

• Review the stop payment information that was entered. A message will also display indicating there is a \$30.00 fee to process the stop payment. Click Submit.

|                                                 |                  | × |
|-------------------------------------------------|------------------|---|
| Stop Payments                                   |                  | ~ |
| A \$30.00 fee will be charged for th            | is stop payment. | 1 |
| Account Number Generated fro                    |                  |   |
| Free Checking (5530)                            |                  |   |
| Check Number<br>98165<br>Amount                 |                  |   |
| \$250.00                                        |                  |   |
| rom XX Description Digital Banking Tran<br>Test |                  | ~ |
| Back                                            | Submit           |   |

• A window will appear indicating the stop payment was successful. Click Ok.

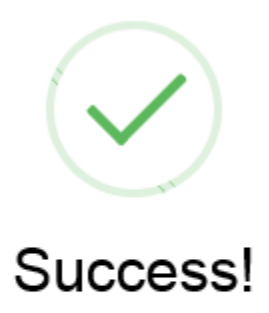

Stop payment successful.

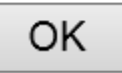